# CAFETERIE BENEFITY Stručný průvodce

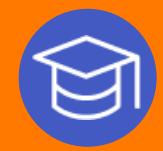

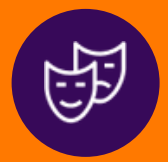

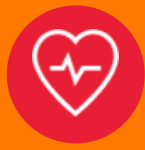

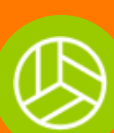

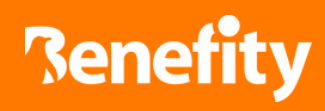

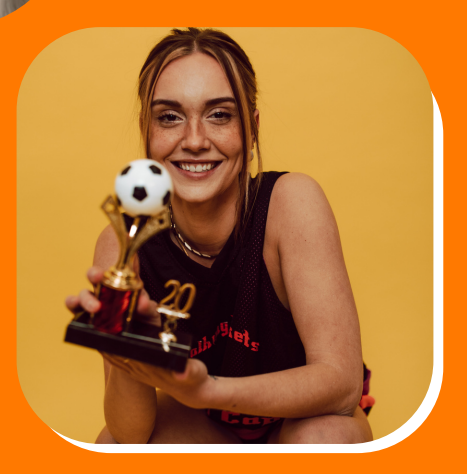

# OBSAH

#### Název kapitoly

### Číslo kapitoly

| Jak se přihlásit   2     Jak změnit heslo a PIN   3     Základní orientace v aplikaci   4     Filtr dle regionů   5     Fulltextový vyhledávač   6     Detail dodavatele   7     Kde a jak benefity uplatnit   8     Slevový klub   9 | Údaje k přihlášení            | . 1 |
|----------------------------------------------------------------------------------------------------|-------------------------------|-----|
| Jak změnit heslo a PIN                                                                                                    | Jak se přihlásit              | . 2 |
| Základní orientace v aplikaci 4<br>Filtr dle regionů 5<br>Fulltextový vyhledávač 6<br>Detail dodavatele 7<br>Kde a jak benefity uplatnit 8<br>Slevový klub 9                                                                          | Jak změnit heslo a PIN        | . 3 |
| Filtr dle regionů 5<br>Fulltextový vyhledávač 6<br>Detail dodavatele 7<br>Kde a jak benefity uplatnit 8<br>Slevový klub 9                                                                                                    | Základní orientace v aplikaci | .4  |
| Fulltextový vyhledávač 6<br>Detail dodavatele 7<br>Kde a jak benefity uplatnit 8<br>Slevový klub 9                                                                                                    | Filtr dle regionů             | 5   |
| Detail dodavatele                                                                                                    | Fulltextový vyhledávač        | .6  |
| Kde a jak benefity uplatnit                                                                                                    | Detail dodavatele             | .7  |
| Slevový klub                                                                                                    | Kde a jak benefity uplatnit   | 8   |
|                                                                                                    | Slevový klub                  | . 9 |

Kontakt

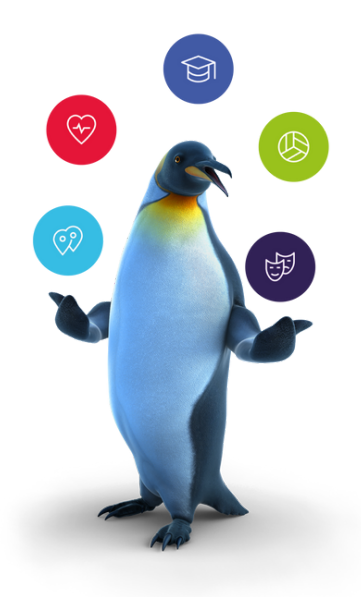

# ÚDAJE K PŘIHLÁŠENÍ

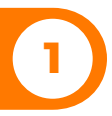

#### Svoji Benefity kartu najdete v obálce a po jejím otevření uvidíte toto:

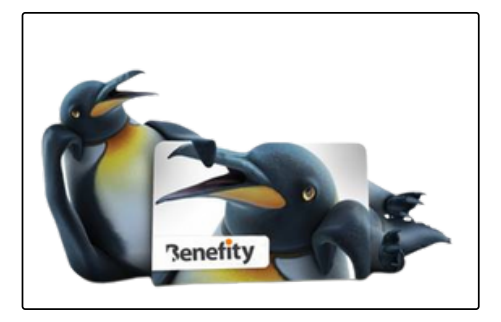

Ztrátu či krádež karty oznamte neprodleně telefonicky na naši zákaznickou linku.

Please report loss or theft of your card immediately by phone to our customer line.

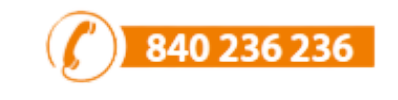

# Vaše benefitní karta bude nalepena na papíře, odlepte ji a otočte na druhou stranu:

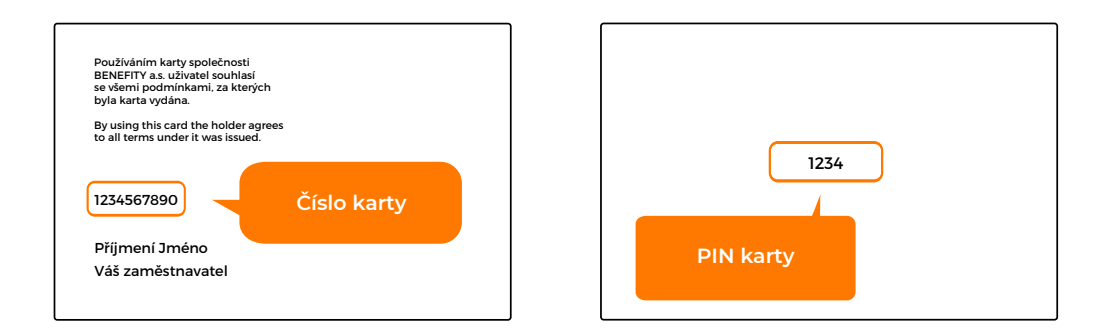

Na zadní straně Benefity karty **najdete její číslo**, po jejím odkrytí naleznete **její PIN**.

Tyto údaje následně použijete pro první přihlášení do aplikace na internetové stránce <u>www.benefity.cz</u>

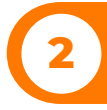

#### Do benefitního systému se přihlásíte na stránce www.benefity.cz.

Použijte k tomu údaje, viz kapitola 1.

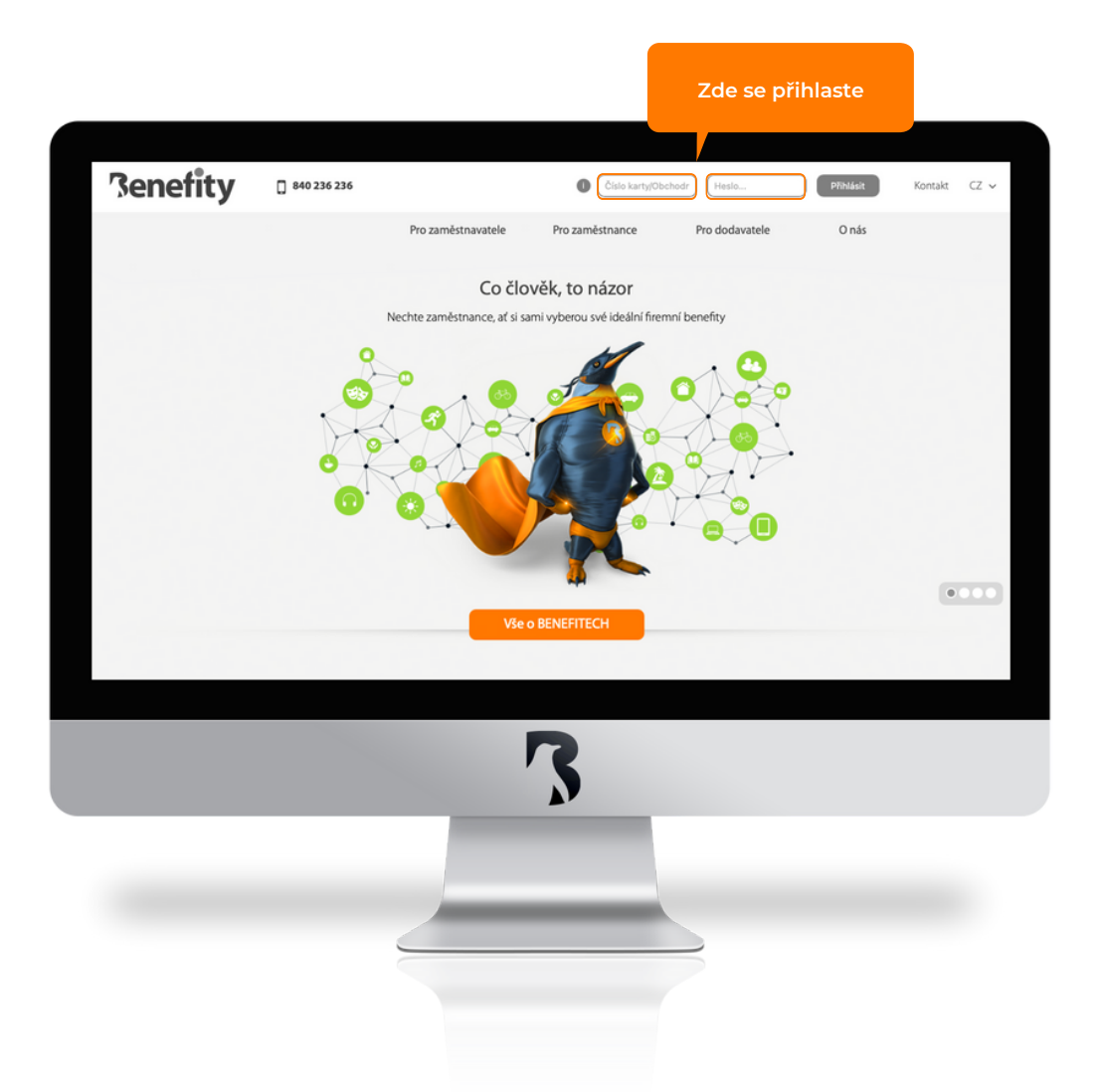

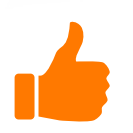

Na školícím webu <u>www.benefituj.cz</u> je krátké video, kde je celá aplikace vysvětlena. Zaměstnanci může pomoci i s prvním přihlášením a změnou přihlašovacích údajů.

#### Po přihlášení do aplikace se dostanete hned na hlavní stránku.

| Heslo a PIN si můžete změnit ve správě úči   | tu:                                                                                                  |
|----------------------------------------------|----------------------------------------------------------------------------------------------------|
| 🛦 Jméno uživatele 🛛 🗶 E-shop 💠 🕅 🐧 Čeština 💠 | 🗟 Dokumenty 🕮 Správa účtu 📰 Transakce   🏶 Moje benefity   🏵 Odhlásit                                 |
| Senefity Redej Benefit Q Nejbli23            | í <b>→ → → →</b> Bodů: (0) <b>→</b> Oblíbené: (0)                                                    |
| Senefity naše Slevový nenBook Body⊕          | SLEVOVÉ O ZÁŽITKY O FINANCE O OSTATNÍ O INTERNÍ<br>Portály O zážitky O Finance O Benefity O Benefity |

#### V následném nastavení pak velmi intuitivně nastavíte nový PIN, přihlašovací jméno a heslo:

| Nastavení            |             |            |                     |          |
|----------------------|-------------|------------|---------------------|----------|
| Eshop - Jazyk        | Čeština     |            |                     | \$       |
|                      |             |            |                     | 🖻 Uložit |
| 🚍 Změna PINu k bene  | fitní kartě |            |                     |          |
| Nový PIN             |             | PIN slouží |                     |          |
| Nový PIN - kontrola  |             | k placeni  |                     |          |
| & Změna hesla pro př | ihlášení    |            |                     |          |
| Přihlašovací jméno * |             |            | Přihlašovací údaje  |          |
| Heslo                |             |            | jsou pro přihlášení |          |
| Kontrola hesla       |             |            |                     |          |
|                      |             |            |                     | 🖻 Uložit |

Jako PIN si nastavte libovolné 4 - 10místné číslo, které si budete dobře pamatovat. Je potřeba při nákupu benefitů.

Přihlašovací údaje nemusí být pouze čísla, ale i písmena. Díky nim se přihlásíte do aplikace na jakémkoliv zařízení.

00

00

#### V aplikaci po každém přihlášení uvidíte vždy na první pohled to nejdůležitější, co potřebujete k nákupu Vašich benefitů:

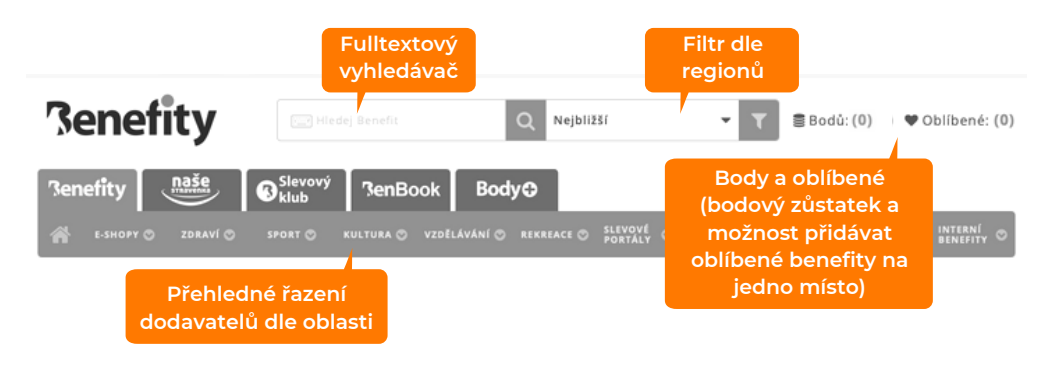

📌 Doporučujeme

 Image: Structure structure structur

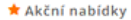

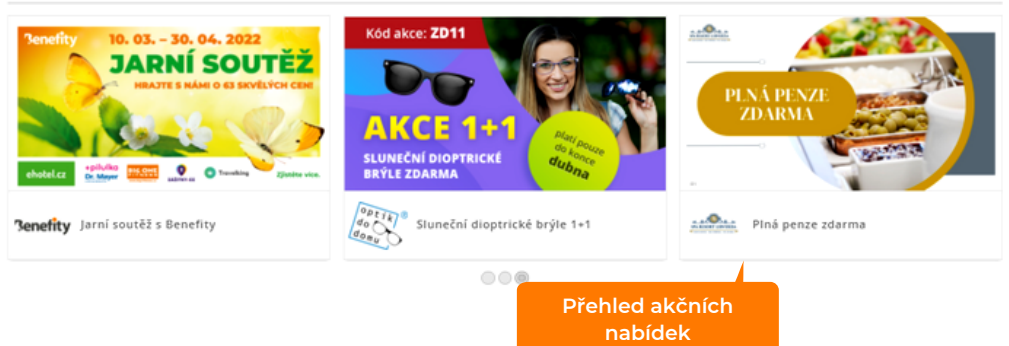

00

00

# Pokud potřebujete hledat dodavatele jen v určitém regionu nebo městě, použijte filtr dle regionů.

#### Postup je následující:

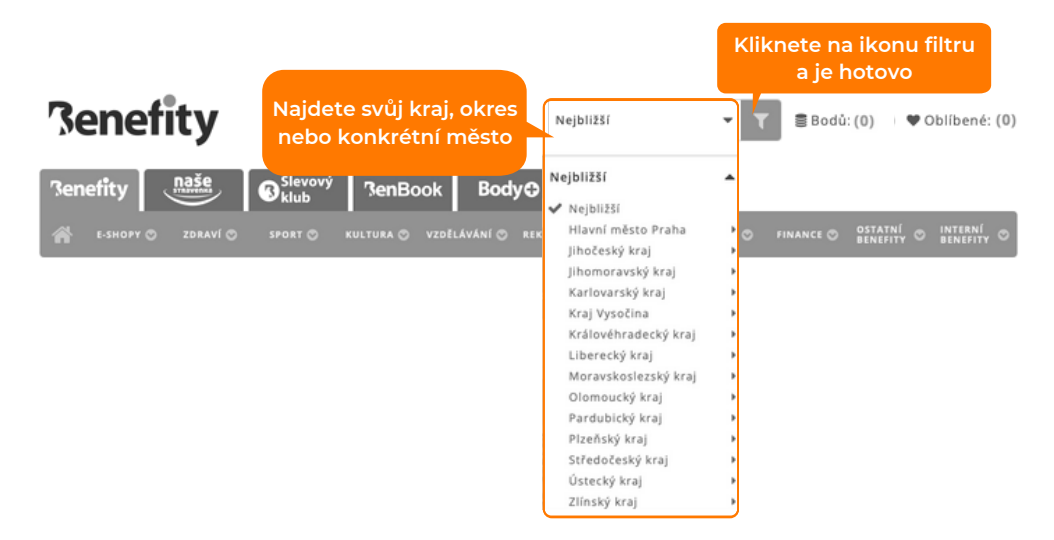

#### 🕈 Doporučujeme

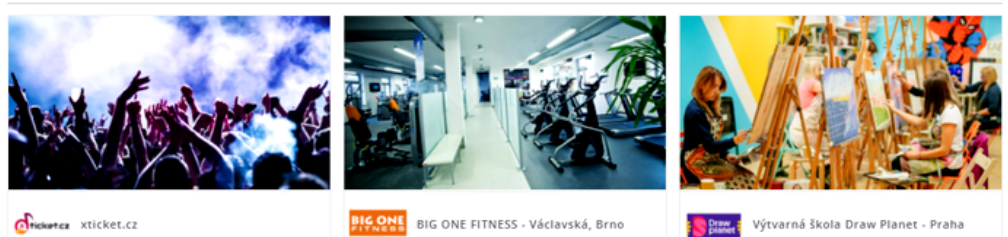

000

🖈 Akční nabídky

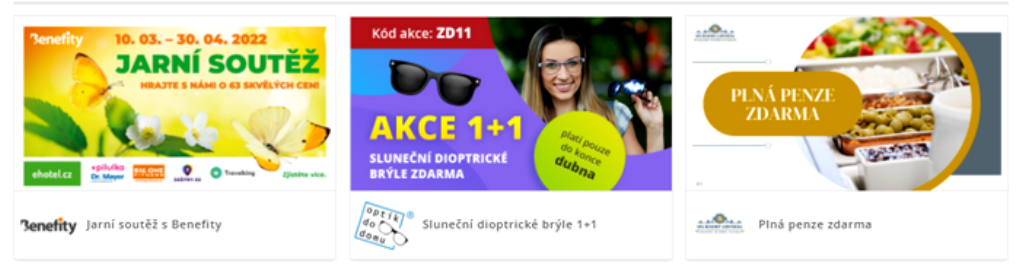

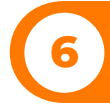

#### Stejně jako v běžném e-shopu, tak i v aplikaci Benefity můžete vyhledávat dle klíčových slov:

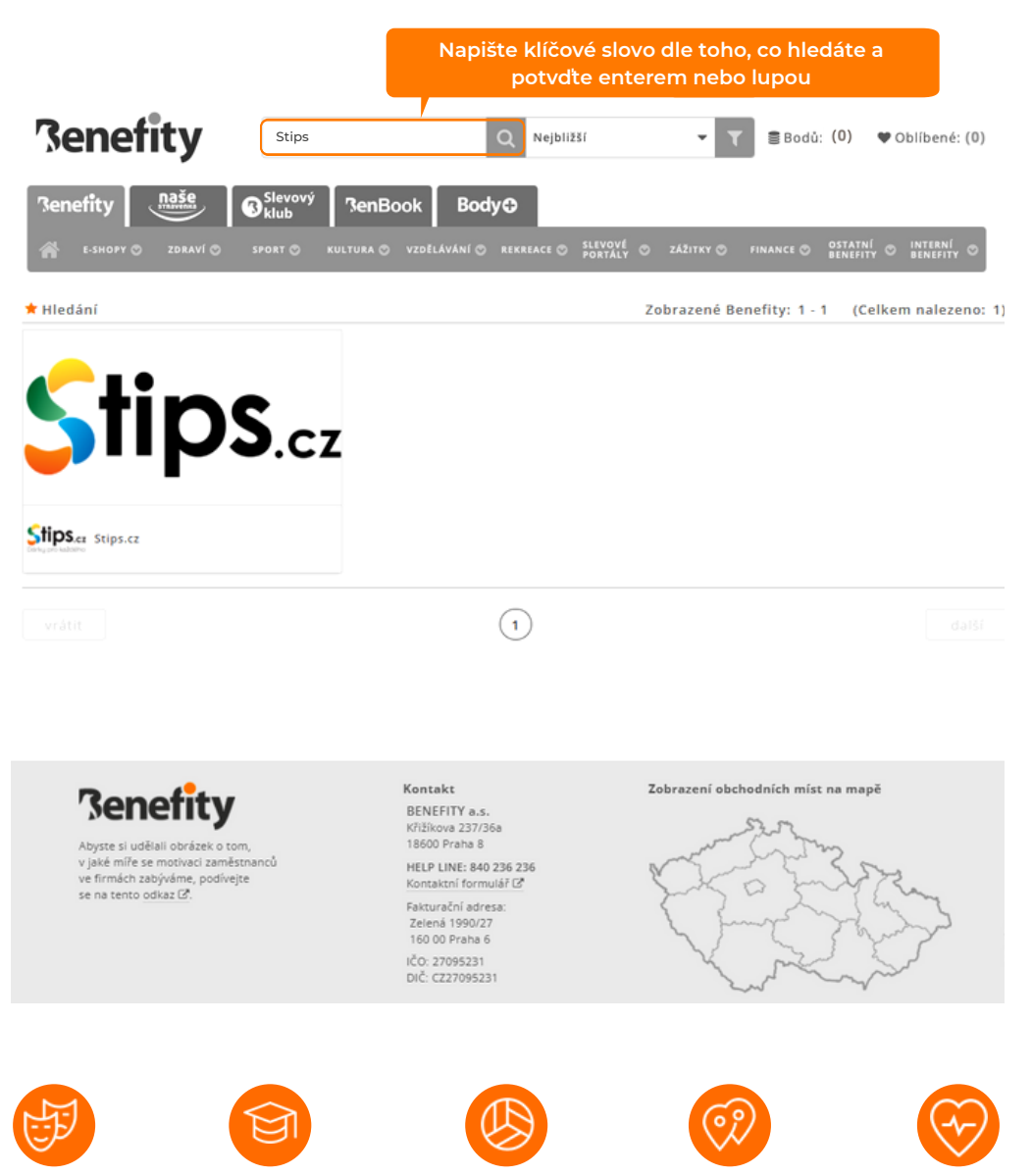

Sport

Vzdělávání

Kultura

Rekreace

Zdraví

#### Poté co si rozkliknete konkrétního dodavatele. dozvíte se následující:

Koeficient přepočtu bodů na Kč Koeficient přepočtu **1:1** (bodů) bodů u tohoto Benefitu

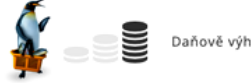

Daňově výhodné

Rozsah služeb daného dodavatele

#### IAZYKOVÁ ŠKOLA DOMLUVTE SE

Zvládnout cizí jazyk bývá pro mnohé z nás oříšek, ale co to vlastně znamená? Znát každé slovičko? Umět všechny časy? Clověk, který se profiluje jako schopný plynule hovořit cizím jazykem, dokáže zároveň miuvit sebevedomě, uvolněně a v hlavě se plně soustředí na téma hovoru, ne na to, v jakém čase má říct následující sloveso. S nalezením sebevědomí při komunikaci vám může pomoci dobrá **jazyková škola**, jakou ie škola Domluvtese.

Na trhu působíme již řadu let a své lektory máme důkladně prověřené. Proč je to důležité? Jedině tak můžeme **poskytovat služby vysoké úrevně** díky naší **unikátní metodě výuky a bezprostřední orientaci na studenta.** Specializujeme se na **individuální kurzy postavené** od A do Z na míru jazykovým znalostem studenta a **pružně se přizpásobujeme jeho potřebám**. Individuální výuku jazyků zajkštujeme zejména v Praze, Brně a Ostravě - pro výuku v jiných městech nás prosím kontaktujte.

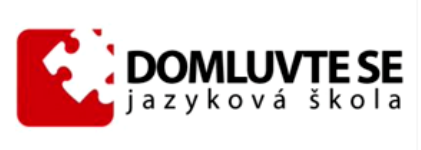

Jak individuální kurz probíhá? Při úvodní koznatí

zultaci se studentem zjistíme úroveň znalostí a společně stanovíme ni utovin koncurst se studence pristine utoven anatosti a sporcine stanovnie raalistické cíle, poté nášelduje sestavení individualního plánu. Děhem kuru pravidelně vyhodnocujeme pokrok studenta prostřednictvím minitestů a na základě zpětné vazby korigujeme náplň kurzu tak, aby byl pro studenta co nejhodnoutnější. Výuku zajištují výhradně zkušení a kvalifikovaní lektoři.

### 🗞 Postup čerpání

Máte-li zájem využít daný benefit, postupujte následovně:

Nejprve kontaktujte svého dodavatele a domluvte podrobnosti ohledně platby. Kontakt naleznete na příslušných webových stránkách.

- Vyplňte níže uvedený formulář.
- Do pole, vedle "zvolte cenu", vyplňte celkovou cenu Vámi požadované služby nebo zboží.
- Dále prosím, pokračujte kliknutím na tlačítko "přímo koupit".

Postup čerpání služeb u daného dodavatele

#### ✓ Kde čerpat

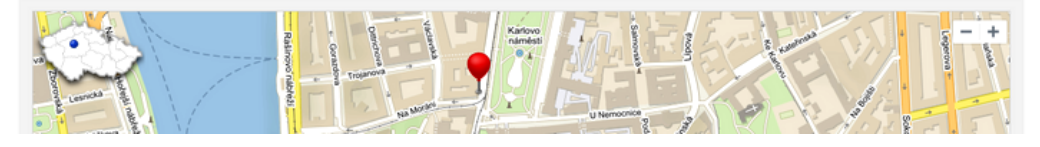

Sídlo dodavatele

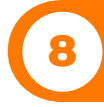

#### Benefity lze čerpat několika způsoby:

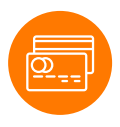

kartou na kamenné pobočce

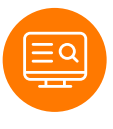

v online aplikaci

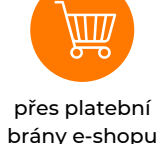

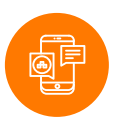

v mobilní aplikaci

Návod na používání internetové aplikace a videa toho, jak se nakupuje na kamenných pobočkách najdete na <u>www.benefituj.cz</u>

#### Zde vidíte naše největší dodavatele:

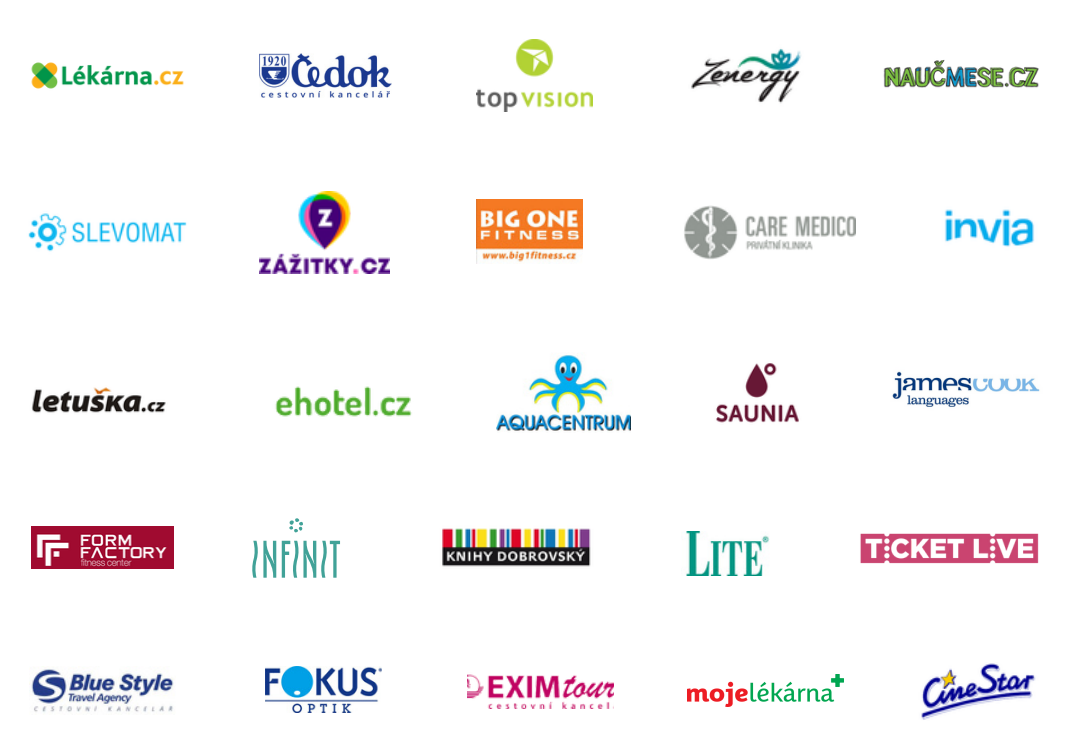

Kompletní seznam všech dodavatelů, včetně návodu jak u nich benefity čerpat naleznete v aplikaci Benefity poté, co se do ní přihlásíte.

# **SLEVOVÝ KLUB**

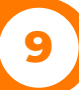

#### V aplikaci dohledáte i nadstavbový modul s názvem Slevový klub.

Jde o obchodníky, kteří nabízejí zboží, které nelze zařadit do daňově výhodných benefitů a nelze tam tedy platit Benefity body. Máme u nich pro Vás ovšem připraveny zajímavé slevy při nákupech za peníze.

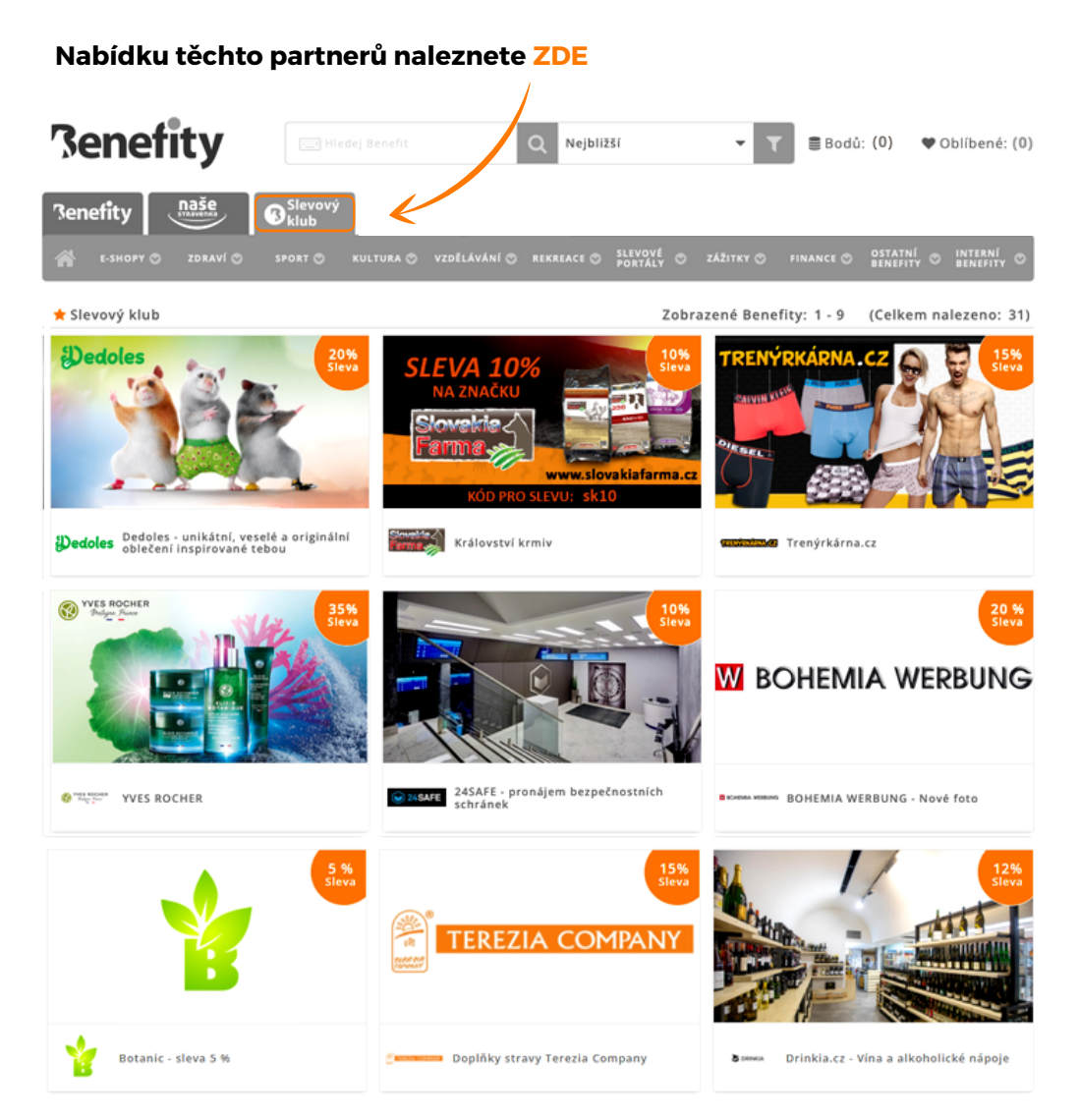

# Kontaktujte nás

Pokud budete potřebovat, můžete se na nás kdykoliv obrátit s jakýmkoliv dotazem.

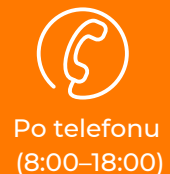

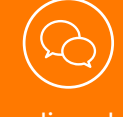

Na on-line chatu přímo v aplikaci

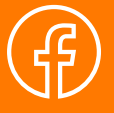

Zprávou na Facebooku

### Zákaznická linka: **840 236 236** E-mail: benefity@benefity.cz

#### www.benefity.cz

Mimo pracovní dobu je volající kontaktován ihned následující pracovní den zaměstnancem naší help linky.

Nenašli jste, co jste hledali? Neváhejte se nás zeptat.